## **10/11/2022 Tarihine Göre HİZMET PUANI ve HİZMET SÜRESİ** Nasıl Hesaplanır?

## Hizmet Puanı

Aşağıdaki işlem adımlarını takip ediniz.

- 1) MEBBİS
- 2) e-Personel Modülü
- İlgili öğretmenin TC kimlik numarası ya da adı-soyadı personel arama ekranına yazılarak bilgi ekranlarına giriş yapılacaktır. Öğretmenin bilgilerine ait ekrana giriş yapıldıktan sonra;
- 4) Hizmet Puanı
- 5) Hizmet Puanı Hesaplama ekranı açılır. Bu ekranda,

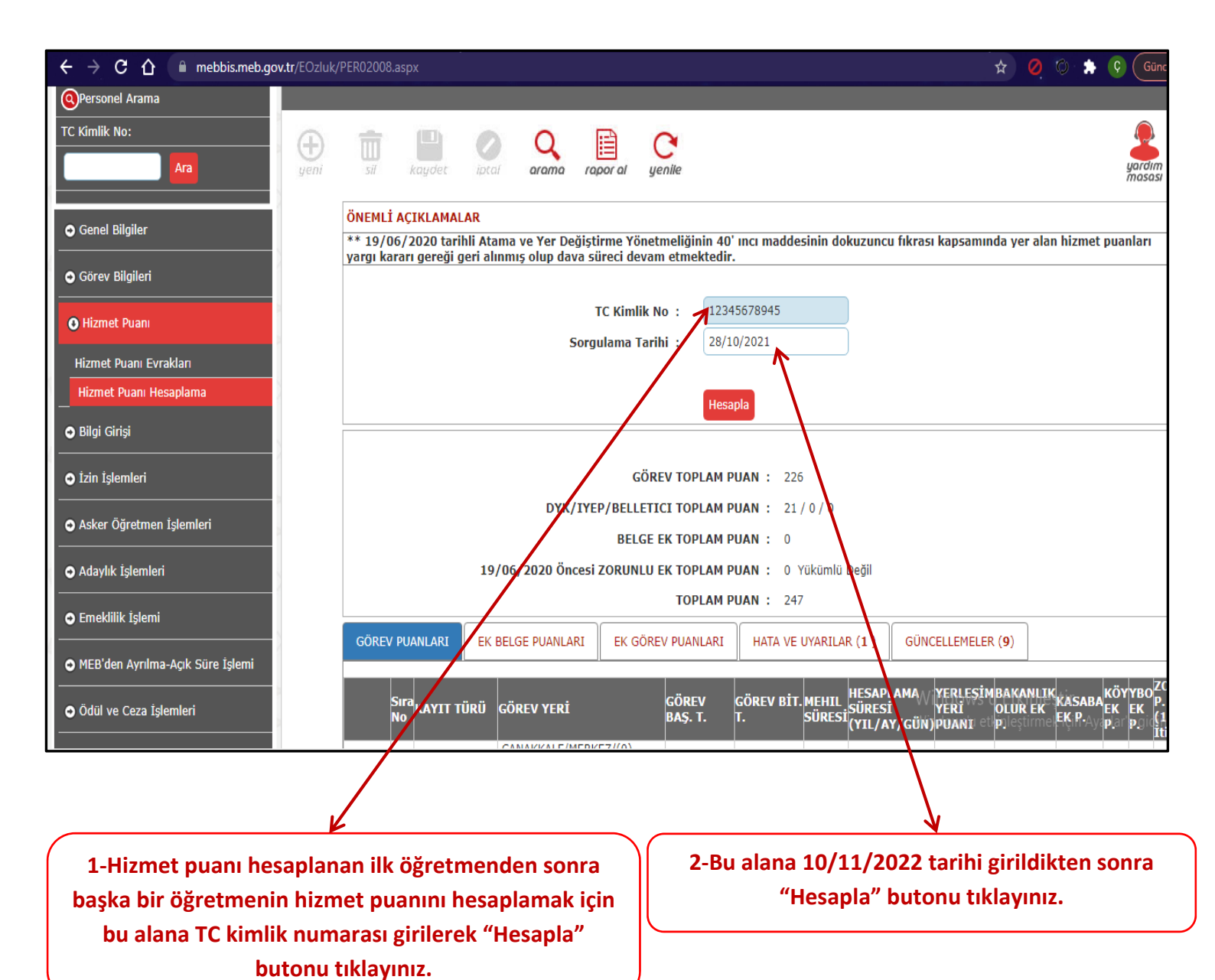

## <u>Hizmet Süresi</u>

Aşağıdaki işlem adımlarını takip ediniz.

- 1) MEBBİS
- 2) e-Personel Modülü
- İlgili öğretmenin TC kimlik numarası ya da adı-soyadı personel arama ekranına yazılarak bilgi ekranlarına giriş yapılacaktır. Öğretmenin bilgilerine ait ekrana giriş yapıldıktan sonra;
- 4) Hizmet Süreleri
- 5) MEB'de Fiilen Kadrolu/Sözleşmeli Öğretmenliğe Esas ekranı açılır. Bu ekranda,

| nlik No:                                      | yeni Sa kaydet katal             | Q in Carlor al genile   |                           |                                         |                                 |                 |                 |                     |                               | PER21    |
|-----------------------------------------------|----------------------------------|-------------------------|---------------------------|-----------------------------------------|---------------------------------|-----------------|-----------------|---------------------|-------------------------------|----------|
| nel Bilgiler                                  | MEB'de Fiilen Kadrolu/Sözleşmeli | Öğretmenliğe Esas Hizmo | st Süresi Hesaplar        | na İşlemi                               |                                 |                 |                 |                     |                               |          |
| ev Bilgileri                                  | Hesaplama Tarihi                 |                         |                           | : 10/11/2022                            | Hesapla                         |                 |                 |                     |                               |          |
| met Puani                                     | Hesaplanan Toplam Süre           |                         |                           | : 7 YIL 2 AY 18 GU                      |                                 |                 |                 |                     |                               |          |
| met Süreleri                                  | KANTT                            | MI                      | EB'DE FIILEN KAD          | V OLU/SÖZLEŞMELİ ÖĞRET<br>TE HESAPLANAN | MENLIĞE ESAS SÜREYE D           | AHIL OLAN KAT   | ITLAR<br>ASKER  | ÖZEL                | ontu Aprur                    | tortupau |
| diliğe Esas Hizmet Süresi                     | TÜRÜ GÖREV YERİ                  | UNVANI/GÖRE             | I TARIHI                  | <sup>19</sup> BAŞLAMA-BİTİŞ<br>TARİHİ   | HEGAPLAMA<br>SÜLESİ(YIL/AY/GÜN) | DURUMU          | ÖĞRETMEN<br>Mİ? | KURUMDAKÎ<br>GÖREVÎ | DURUMU                        | TIPI     |
| de Fillen Kadrolu/Sözleşmeli<br>tmenliğe Esas | Gorev<br>Kaydi                   | Öğretmen/<br>Öğretmen   | 05/09/2011-<br>13/06/2012 | 05/09/2011-13/06/2012                   | 0/9/8                           | 4/4<br>Oranında | HAYIR           |                     | keseneği<br>ödenmiş           | Kadrolu  |
| Girisi                                        | Görev<br>Kaydı                   | Öğretmen/<br>Öğretmen   | 13/06/2012-<br>05/09/2012 | 13/06/2012-06/09/2012                   | 0/2/23                          | 4/4<br>Oranında | HAYIR           |                     | Emekli<br>keseneği<br>ödenmiş | Kadrolu  |
| slemleri                                      | Görev<br>Kaydı                   | Öğretmen/<br>Öğretmen   | 22/02/2016-<br>15/09/2017 | 22/02/2016-18/09/2017                   | 1/6/26                          | 4/4<br>Oranında | HAYIR           |                     | Emekli<br>keseneği<br>ödenmis | Kadrolu  |
| r Öğretmen İslemleri                          | Görev<br>Kaydı                   | Öğretmen/<br>Öğretmen   | 18/09/2017-<br>26/02/2018 | 18/09/2017-26/02/2018                   | 0/5/8                           | 4/4<br>Oranında | HAYIR           |                     | Emekli<br>keseneği            | Kadrolu  |
| lik Islemleri                                 | Görev<br>Kavdı                   | Öğretmen/<br>Öğretmen   | 27/08/2018-               | 27/08/2018-10/11/2022                   | 4/2/13                          | 4/4<br>Oranında | HAYIR           |                     | Emekli<br>keseneği            | Kadrolu  |
| den Ayrılma-Açık Süre İşleml                  |                                  |                         |                           | XXX.K                                   |                                 |                 |                 |                     |                               |          |
|                                               |                                  |                         |                           |                                         |                                 |                 |                 |                     |                               |          |